リモートサポートサービス接続までの操作方法

①利用規約に同意のうえ「リモート接続開始」ボタンをクリックします。

| しんきんEBサポートデスク<br>「リモート接続開始」をクリックされた時は、後述の記載事項に同意したものとさせていただきます。<br>リモートサポートサービスを開始するには、下の「リモート接続開始」ボタンを押してください。 |           |
|----------------------------------------------------------------------------------------------------|-----------|
| 利用規約                                                                                                    | ^         |
| 第1条<br>本サービスは、しんきんEBサポートデスクのオペレーターがお客様のパソコン画面を参照しますが、実際のパソコン<br>からの電話にもとづいて、お客様ご自身で行っていただきます。                   | 操作はオペレーター |
| 第2条<br>本サービスの接続時間は、お問い合わせ内容や通信環境、パソコン環境により異なります。本サービスご利用中の通<br>ト使用料等は、お客様のご負担となります。                             | 信料、インターネッ |
| 第3条                                                                                                    |           |

②画面下のポップアップブロックから「実行」ボタンをクリックします。

| しんきんEBサポートテスク<br>「リモート接続開始」をクリックされた時は、後述の記載事項に同意したものとさせていただきます。<br>リモートサポートサービスを開始するには、下の「リモート接続開始」ボタンを押してください。 |   |
|----------------------------------------------------------------------------------------------------|---|
| 利用規約                                                                                                    | ^ |
| 第1条<br>本サービスは、しんきんEBサポートデスクのオペレーターがお客様のパソコン画面を参照しますが、実際のパソコン操作はオペレーター<br>からの電話にもとづいて、お客様ご自身で行っていただきます。          | î |
| 第2条<br>本サービスの接続時間は、お問い合わせ内容や通信環境、パソコン環境により異なります。本サービスご利用中の通信料、インターネッ<br>ト使用料等は、お客様のご負担となります。                    |   |
| 第3条                                                                                                    | ~ |
| 上記および「RemoteOperator使用許諾」に同意されましたら、以下のリモート接続開始ボタンを押してください。<br>リモート接続開始                                          |   |
|                                                                                                    |   |

## ③一時ファイルのダウンロードが始まります。

| リモートサポートサービ                       | スを開始するには、下の「リモート接続開始」ボタンを押してください。                                         |
|-----------------------------------|---------------------------------------------------------------------------|
| 利用規約                              |                                                                           |
| 第1条<br>本サービスは、しんきん<br>からの電話にもとづいて | EBサボートデスクのオペレーターがお客様のパソコン画面を参照しますが、実際のパソコン操作はオペレーター<br>、お客様ご自身で行っていただきます。 |
| 第2条<br>本サービスの接続時間は<br>ト使用料等は、お客様の | 、お問い合わせ内容や通信環境、パソコン環境により異なります。本サービスご利用中の通信料、インターネッ<br>ご負担となります。           |
| 第3条                               |                                                                           |
| 上記および                             | 「RemoteOperator使用許諾」に同意されましたら、以下のリモート接続開始ボタンを押してください。                     |
|                                   | リモート接続開始                                                                  |
|                                   |                                                                           |

## ④ポップアップメッセージが「セキュリティスキャンを実行中」に変わります。

| 利用規約                                          |                                                                | ^ |
|-----------------------------------------------|----------------------------------------------------------------|---|
| 第1条<br>本サービスは、しんきんEBサポート<br>からの電話にもとづいて、お客様ご自 | デスクのオペレーターがお客様のパソコン画面を参照しますが、実際のパソコン操作はオペレーター<br>目身で行っていただきます。 | ^ |
| 第2条<br>本サービスの接続時間は、お問い合れ<br>ト使用料等は、お客様のご負担となり | Dせ内容や通信環境、パソコン環境により異なります。本サービスご利用中の通信料、インターネッ<br>Dます。          |   |
| 第3条                                           |                                                                | ~ |
| 上記および「RemoteOp                                | erator使用許諾」に同意されましたら、以下のリモート接続開始ボタンを押してください。<br>リモート接続開始       |   |

⑤オペレーターから案内された「接続番号」を入力します。

| 利用規約                                          | 接続開始 - RemoteOperator X               | 1                | ~ |
|-----------------------------------------------|---------------------------------------|------------------|---|
| 第1条<br>本サービスは、しんきんEBサポート<br>からの電話にもとづいて、お客様ごE | 接続番号をご入力ください。 接続C)   接続番号(N): キャンセル   | ミ際のパソコン操作はオペレーター | í |
| 第2条<br>本サービスの接続時間は、お問い合わ<br>ト使用料等は、お客様のご負担となり | ○ 画面共有(S): ☑オペレーターがこのPCの画面を見ることを許可します | ご利用中の通信料、インターネッ  |   |
|                                               | L                                     | _                |   |

## ⑥リモートサポート開始準備となります。

| リモートサポートサービス                                                                                                    | *     |                   |      |     |   |
|----------------------------------------------------------------------------------------------------|-------|-------------------|------|-----|---|
| しんきんEBサポートデスク<br>「リモート接続開始」をクリックされた時は、後述の記載車項に同意したものとさせていただきます。<br>リモートサポートサービスを開始するには、下の「リモート接続開始」ボタンを押してください。 |       |                   |      |     |   |
| 利用规約                                                                                                    | ^     |                   |      |     |   |
| 第1条<br>本サービスは、しんきんEBサポートデスクのオペレーターがお客様のパソコン画面を参照しますが、実際のパソコン操作はオペレーター<br>からの電話にもとづいて、お客様ご自身で行っていただきます。          | ^     |                   |      |     |   |
| 第2条<br>本サービスの接続時間は、お問い合わせ内容や通信環境、パソコン環境により異なります。本サービスご利用中の通信料、インターネッ<br>ト使用料等は、お客様のご負担となります。                    |       |                   |      |     |   |
| 第3条                                                                                                    | ~     |                   |      |     |   |
| 上記および「RemoteOperator使用許諾」に同意されましたら、以下のリモート接続開始ボタンを押してください。                                                      |       |                   |      |     |   |
| リモート接続開始                                                                                                    |       |                   |      |     |   |
|                                                                                                    |       | RemoteOperator    | -    | . ; | , |
|                                                                                                    |       | 参加中のセッション<br>画面共有 | 39   | 終了  |   |
| Copyright © 2017 by Intercom, Inc. All Rights Reserved.                                                         | ペレーター | ーからの接続開始を待っ       | ています |     |   |

## ⑦リモートサポート開始

| リモートサポートサービス                                                                                                    | ^ |                                                                                                    |
|----------------------------------------------------------------------------------------------------|---|----------------------------------------------------------------------------------------------------|
| しんきんEBサポートデスク<br>「リモート接続開始」をクリックされた時は、後述の記載事項に同意したものとさせていただきます。<br>リモートサポートサービスを開始するには、下の「リモート接続開始」ボタンを押してください。 |   |                                                                                                    |
| 利用規約                                                                                                    | ^ |                                                                                                    |
| 第1条<br>本サービスは、しんきんEBサポートデスクのオペレーターがお客様のパソコン画面を参照しますが、実際のパソコン操作はオペレーター<br>からの電話にもとづいて、お客様ご自身で行っていただきます。          | î | 🗑 RemoteOperator — 🗌                                                                                                    |
| 第2条<br>本サービスの接続時間は、お問い合わせ内容や通信環境、パソコン環境により異なります。本サービスご利用中の通信料、インターネッ<br>ト使用料等は、お客様のご負担となります。                    |   | 参加中のセッション 39 終了   画面共有     ビ このPCの画面を見ることを許可                                                                                                    |
| 第3条                                                                                                    | ~ | 共有対象 画面全体<br>Q 初期管理者 [閲覧中]                                                                                                    |
| 上記および「RemoteOperator使用許諾」に同意されましたら、以下のリモート接続開始ボタンを押してください。<br>リモート接続開始                                          |   | A file description of the second second seco |
|                                                                                                    |   | 現在、お客様の画面は、オペレーターが弱き<br>です。<br>秘密情報(ノにスワード/カード番号など)の入<br>表示の際は、必ず画面共有を「一時停止」<br>ください、                                                                                                    |
| Copyright © 2017 by Intercom, Inc. All Rights Reserved.                                                         |   | 一時停止 再開                                                                                                    |